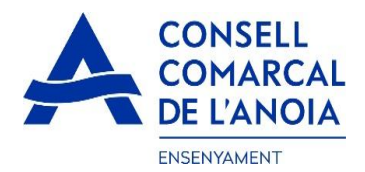

## Guía de tramitación de la solicitud de transporte escolar 2022-2023

Desde la página web del Consell Comarcal <u>www.anoia.</u>cat podrá entrar en la tramitación de la solicitud de transporte escolar.

Se debe realizar **UNA ÚNICA SOLICITUD POR FAMILIA**, independientemente de si los niños van al mismo centro escolar o no.

En el apartado de transporte escolar debe clicar aquí

Iniciar la solicitud de transporte escolar 2022-2023

Lo que le llevará a la siguiente pantalla y deberá elegir una de estas tres opciones:

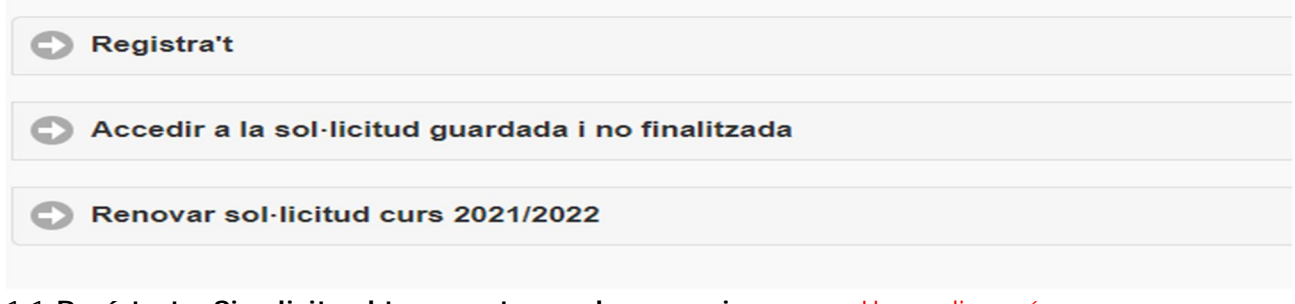

1.1-Regístrate. Si solicita el transporte escolar por primera vez. Hacer clic aquí.

| Registra't                                    |              |
|-----------------------------------------------|--------------|
| Abans de fer la sol·licitud cal registrar-se. |              |
|                                               | Registrar-se |

El usuario será una dirección de correo electrónico, que debe tener la persona solicitante para poder firmar después de la solicitud. Rellenar todos los campos.

| REGISTRAR-SE. Dades d'accés |  |  |  |
|-----------------------------|--|--|--|
| Usuari (correu electrònic)  |  |  |  |
| Repetir correu electrònic   |  |  |  |
| Contrasenya                 |  |  |  |
| Repetir contrasenya         |  |  |  |
| Registrar-se                |  |  |  |

1.2-Acceder a la solicitud guardada y no finalizada: Si antes de firmar debe hacer alguna modificación deberá acceder aquí.

| O Accedir a la sol·licitud guardada i no finalitzada            |                                                   |  |  |  |
|-----------------------------------------------------------------|---------------------------------------------------|--|--|--|
| Si ja està registrat i vol continuar amb la sol·licitud, inicir | sessió amb el seu consu electrònic i contrasenya: |  |  |  |
| Usuari (correu electrònic):                                     |                                                   |  |  |  |
| Contrasenya:                                                    |                                                   |  |  |  |
|                                                                 | Entrar 🔊                                          |  |  |  |
| Ha oblidat la contrasenya?                                      |                                                   |  |  |  |

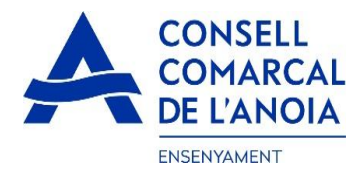

1.3- **Renovar solicitud curso 2021/2022**: Si se solicitó el servicio de transporte el curso pasado (2021-2022)clicar aquí.

| Renovar sol-licitud curs 2021/2022                             |   |
|----------------------------------------------------------------|---|
| Si ja va demanar l'ajut de menjador escolar el curs 2021/2022: |   |
| Usuari (correu electrònic):                                    |   |
| Contrasenya:                                                   |   |
| Entrar                                                         | • |
| Ha oblidat la contrasenva?                                     |   |

# A PARTIR DE AQUÍ EMPEZARÁ A CUMPLIMENTAR LOS DATOS, O REPASARLOS EN CASO QUE SEA UNA RENOVACIÓN.

2- Datos del representante legal. (PAS 1) Añadir datos del tutor que esté realizando el trámite de solicitud de transporte escolar.clicar

| Sol-licitud de transport escolar |                                      |
|----------------------------------|--------------------------------------|
| 0                                | PAS 1 - Dades del representant legal |

2.1.Datos del representante legal. TODOS los campos marcados con \* deben cumplimentarse obligatoriamente. Una vez rellenados todos los campos, pulsar "Grabar"

| Nom \star          |   |
|--------------------|---|
| 1er Cognom 🔸       |   |
| 2on Cognom         |   |
| Tipus de document: |   |
| *                  | C |
| N. document 🔸      |   |
| Telèfon mòbil 🔺    |   |
| Adreça \star       |   |
| *                  | e |

#### 3- Para quien se pide el transporte. (PAS 2)

En este apartado deberemos poner a todos los alumnos para los que se solicita el transporte, indiferentemente de si van al mismo centro educativo o no. Puede ir añadiendo alumnos clicando aquí.

| Sol-licitud de transport escolar |                                      |   |  |
|----------------------------------|--------------------------------------|---|--|
| 0                                | PAS 1 - Dades del representant legal |   |  |
| MARIA SOLÉ SOLÉ                  |                                      |   |  |
| Per a qui es demana el transport |                                      |   |  |
| 0                                | PAS 2 - Afegir alumne/a número 1     |   |  |
|                                  | Següent                              | 0 |  |

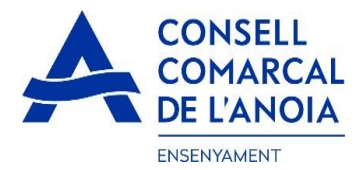

3.1. Datos del alumno por el que se solicita el transporte. TODOS los campos marcados con \*, deben cumplimentarse obligatoriamente. Una vez cumplimentados, pulsar "Grabar".

| ~                                                               |                                     |                 |                           | Alumn       | e                |         |                                   |   |
|-----------------------------------------------------------------|-------------------------------------|-----------------|---------------------------|-------------|------------------|---------|-----------------------------------|---|
| Nom                                                             | *                                   |                 |                           |             |                  |         |                                   |   |
| 1er Co                                                          | gnom                                | *               |                           |             |                  |         |                                   |   |
| 2on Co                                                          | ognom                               |                 |                           |             |                  |         |                                   |   |
| Tipus de                                                        | e docur                             | nent:           |                           |             |                  |         |                                   |   |
|                                                                 |                                     |                 |                           |             |                  |         | (                                 | 0 |
| N. Doc                                                          | ument                               |                 |                           |             |                  |         |                                   |   |
| Data n                                                          | aixeme                              | nt 🔺            | :                         |             |                  |         |                                   |   |
| IDALU                                                           | *                                   | NÚME            | RO D'IDEN                 | TIFICACIÓ D | E L'ALUMNE       |         |                                   |   |
| Centre                                                          | milia el<br>Escolar                 | descon<br>:     | neix, haur                | à de dema   | nar-ho al centr  | e escol | ar.                               |   |
| Centre <b>*</b>                                                 | nilia el i                          | descon<br>:     | ieix, haur                | à de dema   | inar-ho al centr | e escol | ar.                               | 0 |
| Centre<br>* Ruta:                                               | milia el                            | descon          | neix, haur                | à de dema   | inar-ho al centr | e escol | ar.                               | 0 |
| Centre  <br>*<br>Ruta:<br>*<br>Parada:                          | milia el<br>Escolar                 | :               | neix, haur                | à de dema   | inar-ho al centr | e escol | ar.<br>(                          | 0 |
| Centre  <br>*<br>Ruta:<br>*<br>Parada:                          | milia el                            | descon          | neix, haur                | à de dema   | inar-ho al centr | e escol | ar.<br>(                          | 0 |
| Centre  <br>*<br>Ruta:<br>*<br>Parada:<br>*<br>Menjad           | Escolar                             | ligator         | neix, haur                | à de dema   | inar-ho al centr | e escol | ar.                               | 0 |
| Centre  Centre  Ruta:  Parada:  Menjac  Sí                      | nilia el<br>Escolar<br>Jor Ob<br>No | ligator         | neix, haur                | à de dema   | inar-ho al centr | e escol | ar.<br>(                          | 0 |
| Centre<br>* Ruta: * Parada: * Menjac Sí Inf.                    | sion Ob<br>No<br>Prim               | ligator         | neix, haur<br>ri?:<br>ESO | Batx.       | Cicles form      | . E     | ar.<br>(<br>)<br>(<br>)<br>(<br>) | 0 |
| Centre  <br>Ruta:<br>Parada:<br>Menjac<br>Sí<br>Inf.<br>Curs en | dor Ob                              | ligator<br>ària | ri?:<br>ESO               | Batx.       | Cicles form      | e escol | ar.<br>(                          | 0 |

En caso de tener más de un hijo/a que solicite el transporte, repetir el PAS 2.

| Sol-licitud de transport escolar |                                      |   |
|----------------------------------|--------------------------------------|---|
| 0                                | PAS 1 - Dades del representant legal |   |
| MARIA SOLÉ SOLÉ                  |                                      |   |
| Per a qui es demana el transport |                                      |   |
| ф.                               | PAS 2 - Afegir alumne/a núm/ro 3     |   |
| ALUMNE/A 1<br>LAURA SOLÉ SOLÉ    |                                      | 0 |
| ALUMNE/A 2<br>MAR SOLÉ SOLÉ      |                                      | 0 |
|                                  | Següent                              | 0 |

/

Una vez se han introducido TODOS los alumnos para los que se solicita el transporte escolar, clicar "Siguiente".

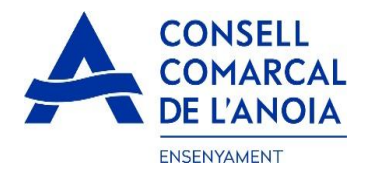

#### 4- Cuenta bancaria

(este campo es sólo para aquellas solicitudes con transporte NO obligatorio) Todos los apartados deben cumplimentarse obligatoriamente:

| Sol·licitud de transport escolar            | ]   |   |
|---------------------------------------------|-----|---|
| Dades de la persona titular del compte banc | ari |   |
| Nom                                         | *   |   |
| Cognom 1                                    | *   |   |
| Cognom 2                                    |     |   |
| Tipus de document:                          | *   | ۲ |
| N. document                                 | *   |   |
| Telèfon                                     | *   |   |
| Adreça                                      | *   |   |
| Codi postal                                 | *   |   |
| Municipi empadronament                      | *   | 0 |
| Número d'IBAN                               | *   |   |

## 5- Autorización

En los siguientes campos deberá marcar SÍ/NO en función de lo que corresponde en cada caso.

#### El/la sol·licitant: MARIA SOLÉ SOLÉ

DECLARA SOTA LA SEVA RESPONSABILITAT:

- Que totes les dades aportades en aquesta sol·licitud s'ajusten a la realitat i de resultar provat, mitjançant l'oportuna investigació, que no són veritat les circumstàncies declarades, podran incórrer en responsabilitat de falsedat o ocultació.
- Que autoritzen al Consell Comarcal a comprovar d'ofici i sense consentiment previ de les persones interessades, les dades personals declarades si compleixen les condicions necessàries per a la percepció de les ajudes demanades.

AUTORITZA: 1 MARCAR L'OPCIÓ QUE CORRESPON EN CADA CAS

| Si    | Autoritza al/s seu/s fills/s a tornar sol/s a casa des de la parada indicada                                                                                                    |
|-------|----------------------------------------------------------------------------------------------------|
| No    | No autoritza al/s seu/s fill/s a tornar sol/s a casa i serà/seran recollit/s puntualment a la parada d'autobús indicada. Si en el moment d'arribar el transport a la parada, no hi ha el pare,<br>mare o bé cap representant de la família, el/s nen/s continuarà/continuaran amb el transport fins al final del recorregut i es posarà/posaran a disposició dels cossos de seguretat |
| Si No | Faig constar que l'alumne/a requereixi de TRANSPORT ADAPTAT perquè s'ha de desplaçar amb cadira de rodes                                                                                                    |
| Si No | Accepto rebre comunicació electrònica per posar-se en contacte amb mi                                                                                                    |
|       |                                                                                                    |

6-Adjuntar documentación.

En **TODOS LOS CASOS** se tendrán que adjuntar DNI/NIE/Pasaporte de la persona solicitante y DNI/NIE/Pasaporte de todos los alumnos para los que se solicita el transporte.

En los **CASOS DE TRANSPORTE NO OBLIGATORIO**, deberá adjuntarse el DNI/NIE/Pasaporte del titular de la cuenta bancaria, así como el certificado bancario (emitido por la entidad bancaria).

**Toda la documentación deberá adjuntarse en UN solo ARCHIVO para cada apartado.** Todos los archivos deben estar en pdf o word.

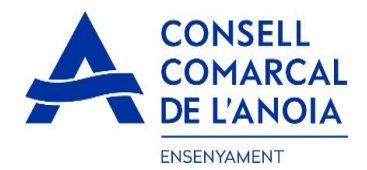

#### Una vez adjuntados los archivos correspondientes clicar "Enviar".

| ADJUNTAR DOCUMENTACIÓ:                                                                                                    |                                                                                                    |                                                                                                    |
|----------------------------------------------------------------------------------------------------|----------------------------------------------------------------------------------------------------|----------------------------------------------------------------------------------------------------|
| DNI/NIE/Pass del sol·licitant                                                                                                    | Seleccionar archivo Ningún archivo seleccionad                                                                                                    | DOCUMENTACIÓ                                                                                                    |
| DNI/NIE del/s alumne/s                                                                                                    | Seleccionar archivo Ningún archivo seleccionad                                                                                                    | OBLIGATÒRIA                                                                                                    |
| DNI/NIE titular del compte corrent                                                                                                    | Seleccionar archivo Ningún archivo seleccionad                                                                                                    | DOCUMENTACIÓ NECESSÀRIA EN CAS                                                                                                    |
| Certificat bancari                                                                                                    | Seleccionar archivo Ningún archivo seleccionado                                                                                                    | DE TRANSPORT NO OBLIGATORI                                                                                                    |
| Informació sobre el tractament de dades<br>Conforme al Reglament General de Protecc<br>s'exposen a continuació:<br>Responsable: Consell Comarcal de l'Anola<br>Delegat de Protecció de Dades: dpd@ano<br>Finalitat: Gestionar el servel d'ajusti individu<br>Legitimació: El compliment d'una obligació<br>Conservació: Les dades es conservaran du<br>Destinataris: El Responsable podrà comun<br>Drets: Les persones sol·licitants poden exe<br>de Protecció de Dades. (apdcat.gencat.cat). | personals<br>Ió de Dades I LO 3/2018, de 5 de desembre (LOPDG<br>– PI Sant Miquel 5 Igualada 08700 - ensenyament@a<br>ia.cat<br>lais de menjador escolar.<br>legai l'exercici de poders públics conferits al Respor<br>rant el termin estrictament necessari per complir am<br>icar aquestes dades a les autoritats públiques.<br>rcir els drets d'accès, rectificació, limitació, supressió,<br>fotocòpia del DNI o signar el correu electrònic amb ur | DD) informem al sol·licitant que tractarem les dades personais facilitades en els termes que<br>anola.cat<br>sable.<br>la finalitat esmentada, respectant en tot cas el que determini la normativa d'arxivament aplicable.<br>oposició o portabilitat, adreçant-se per escrit al registre del Consell Comarcal de l'Anoia o al Delegat<br>a signatura electrònica reconeguda. També pot presentar una reclamació davant l'Autoritat Catalana |
|                                                                                                    | Er                                                                                                    | viar S                                                                                                    |

÷.

## 7- Finalizar la solicitud

Una vez que haya enviado la solicitud, le saldrá el mensaje que ve a continuación y tendrá queclicar "Cerrar sesión"

| Sol-licitud de transport escolar                                                                                                    |                     |   |
|----------------------------------------------------------------------------------------------------|---------------------|---|
| NO HAS FINALITZAT LA SOL·LICITUD ENCARA. HAS DE PROCEDIR AL PAS FINAL.                                                                                    |                     |   |
| En breu rebràs un correu a l'adreça *********** @gmail.com amb indicacions per poder signar la sol·licitud electrònicament i finalitzar el                | procés.             |   |
| Si no els reps en breu, revisa la carpeta de correu brossa (spam), ès possible que els teus sistemes de seguretat desviin allà el nostre correu.          |                     |   |
| Si has oblidat incorporar alguna dada, o vols tornar a revisar pots tornar a entrar i accedir a la sol-licitud guardada i no finalitzada: https://anoia.p | igaim.cat/transport |   |
| Tancar la sessió                                                                                                    |                     | ۲ |

## 8- Correo electrónico

A continuación deberá dirigirse a su correo electrónico y abrir un correo que ha recibido del Consejo Comarcal de Anoia.

| 0 5 | 🖞 Consell Comarcal de. | Transport escolar 2021/2022 - Afegeix sign@vidsigner.net a la llista d'adreces per evitar proble | e |
|-----|------------------------|--------------------------------------------------------------------------------------------------|---|
|     |                        |                                                                                                  |   |

8.1. Abrir el correo electrónico yclicar "Acceder al documento"

| 💜 VIDsigner |                                                                                                    |  |
|-------------|----------------------------------------------------------------------------------------------------|--|
|             | VIDsigner<br>Grâcies per usar els nostres serveis<br>Consell Comarcal de l'Anoia li ha enviat un document per a quê ho<br>revisi i el signi umb VIDsigner Remote. |  |

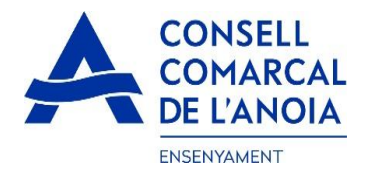

## 9- Firma

9.1. Se abrirá la siguiente pantalla, con la información de los pasos a seguir. Debe clicar "Empezar".

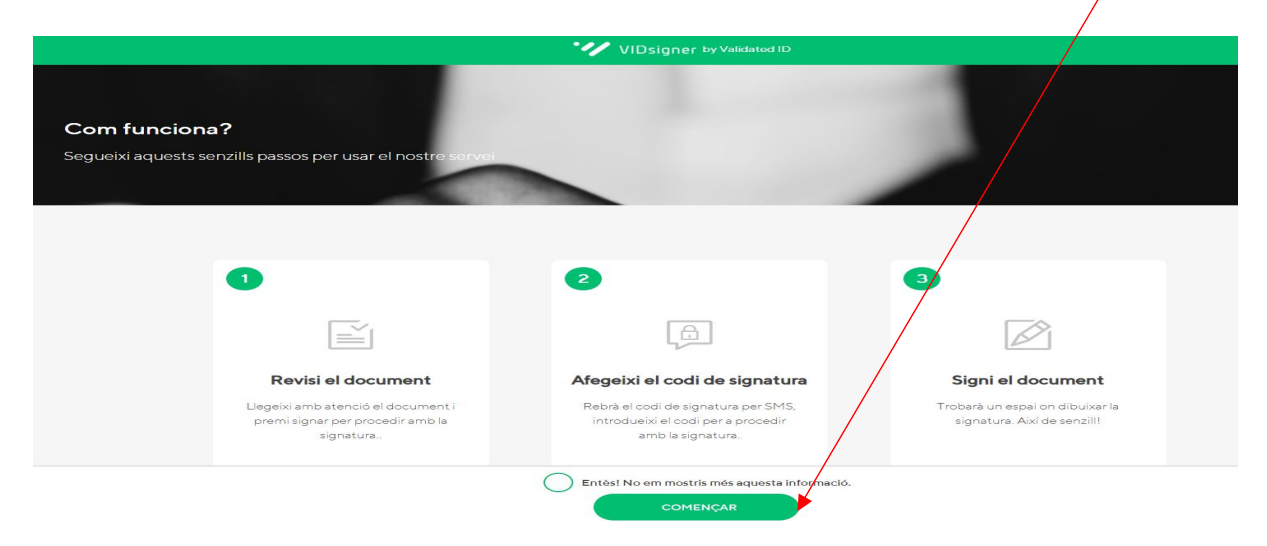

9.2. Revisar el documento. Podrá ver la solicitud que se ha generado con los datos introducidos. Una vez revisado, deberáclicar "Firmar".

|      |                                                                                                    | $\mathbf{A}$                                                                                                    |                                                                                                    |                                                                                                    |     |
|------|----------------------------------------------------------------------------------------------------|----------------------------------------------------------------------------------------------------|----------------------------------------------------------------------------------------------------|----------------------------------------------------------------------------------------------------|-----|
| 3    |                                                                                                    |                                                                                                    | /IDsigner by Validated ID                                                                                                 |                                                                                                    |     |
|      |                                                                                                    |                                                                                                    |                                                                                                    |                                                                                                    |     |
| MAR  | IAP , lleg                                                                                                    | eixi amb atenció el següent d                                                                                                    | locument i premi signa                                                                                                    | ar per procedir amb la signatura.                                                                             |     |
| trar | sport_3.pdf 🗉                                                                                                    | )escarregar]                                                                                                    |                                                                                                    |                                                                                                    | 1/1 |
| -    |                                                                                                    |                                                                                                    |                                                                                                    | ID: 0003                                                                                                    | Ĩ   |
| _    | DELA                                                                                                    | SOLLICITUD DE                                                                                                    | E TRANSPORT ESCO                                                                                                    | LAR OBLIGATORI CURS 2021/2022                                                                                 |     |
|      | Dades del/de la sol                                                                                                    | licitant (pare/mare tutor/a legal                                                                                                    | )                                                                                                    |                                                                                                    |     |
|      | Nom i cognoms                                                                                                    | MARIA P                                                                                                    | /                                                                                                    |                                                                                                    |     |
|      | NIE                                                                                                    |                                                                                                    |                                                                                                    |                                                                                                    |     |
|      | Telèfon                                                                                                    | 6351                                                                                                    | Correu electrònic                                                                                                    |                                                                                                    |     |
|      | Adreça [municipi]                                                                                                    | C/ san 8 8 [08294 - El Bruc]                                                                                                    |                                                                                                    |                                                                                                    |     |
|      | Dades de l'alumnat<br>Nom i cognoms<br>DNI/NIE                                                                                      | pel qual es sol·licita el servei<br>Asjkdasj janskajn LKSNDKLAS                                                                                                    | IDALU                                                                                                    | 0                                                                                                    |     |
|      | Ensenyament                                                                                                    | Educació primària (5è)                                                                                                    | Data naixement                                                                                                    | 22/11/2011                                                                                                    |     |
|      | Expedient                                                                                                    | 0003                                                                                                    | Menjador obligatori                                                                                                    |                                                                                                    |     |
|      | Ruta                                                                                                    | Transport obligatori                                                                                                    |                                                                                                    |                                                                                                    |     |
|      | Parada                                                                                                    | 0                                                                                                    |                                                                                                    |                                                                                                    |     |
|      | <b>-</b>                                                                                                    |                                                                                                    | $\langle \rangle$                                                                                                    |                                                                                                    |     |
|      | El/la sol·licitant:                                                                                                    |                                                                                                    | $\mathbf{X}$                                                                                                    |                                                                                                    |     |
|      | <ul> <li>Que totes les dades ap<br/>les circumstàncies decl</li> <li>Que autoritzen al Consi<br/>compleixen les condicio</li> </ul> | A SEVA RESPONSABILITAT:<br>ortades en aquesta sol·licitud s'ajusten a<br>arades, podran incórrer en responsabilitat<br>ell Comarcal a comprovar d'ofici i sense co<br>nos necessàries per a la percepció de les | la realitat i de resultar provat, r<br>t de falsedai o ocultació.<br>onsentiment previ de les persor<br>ajudes demanades. | nitjançant l'oportuna investigació, que no són veritat<br>nes interessades, les dades personals declarades si |     |
|      |                                                                                                    |                                                                                                    | $\mathbf{X}$                                                                                                    |                                                                                                    |     |
|      | AUTORITZA:                                                                                                    |                                                                                                    | $\langle \rangle$                                                                                                    |                                                                                                    |     |
|      | Autoritza al/s seu/s fills<br>X No autoritza al/s seu/s                                                                             | a tomar sol/s a casa des de la parada in<br>fill/s a tomar sol<br>REBUTJAR                                                                                                    |                                                                                                    | AR si indicada. Si en el moment d'arribar el                                                                  | *   |

9.3.Código de firma. A continuación recibirá un SMS con un código en el teléfono móvil que ha informado en la solicitud. Introducir elcódigode firmarecibido por SMS y clicar "Firmar".

| Codi de sign                          | atura                                                                               | 1000        |          |
|---------------------------------------|-------------------------------------------------------------------------------------|-------------|----------|
| Per a procedir a<br>introdueixi el co | mb la signatura del document,<br>di enviat via SMS al número:                       |             |          |
| (+34                                  | )                                                                                   |             |          |
| En breu rebrà un<br>no supera un min  | missatge al seu telèfon, el temps d'e<br>ut. Si no rep el codi sol liciti un de noi | spera<br>u. | A Zand   |
|                                       | Codi de signatura                                                                   |             |          |
|                                       | D SIGNAR                                                                            |             |          |
| No ha rebut cap                       | NOU CODI                                                                            | 5 🚬         | man di - |
|                                       |                                                                                     |             |          |

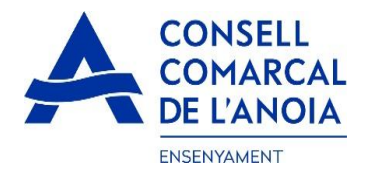

9.4. Firmar el documento. Finalmente podrá ver un cuadro donde deberá firmar la solicitud. Si está realizando la tramitación desde un dispositivo móvil, **deberá poner el teléfono en horizontal** para poder visualizar el cuadro donde debe firmar.

Firmarel documento yclicar "Finalizar".

| Signar document                                    |  |
|----------------------------------------------------|--|
| Signi en el quadre i després premi a "Finalitzar". |  |
|                                                    |  |
| Vol repetir la signatura? ESBORRAR SIGNATURA       |  |

9.5. Una vez finalizada la firma, le saldrá este mensaje, clicar "Ok".

| × |                                           |
|---|-------------------------------------------|
|   | Signatura completada!                     |
|   | El document ha estat signat correctament. |
| _ | ок                                        |
|   |                                           |
|   |                                           |
|   |                                           |

### →TRÁMITE ACABADO

**10- Correo de confirmación**. Recibirá un correo electrónico con la copia de su solicitud, como conformidad de que ha llegado al Departamento de Enseñanza para que pueda tramitarla.

| 🔲 🕁 VIDsigner | VIDsigner: Document signat - Afegeix sign@vidsigner.net a la llista d'adreces per evitar problem |  |  |
|---------------|--------------------------------------------------------------------------------------------------|--|--|
|               | transport_3.pdf                                                                                  |  |  |
|               |                                                                                                  |  |  |

En cualquier momento podrá salir de la aplicación y guardar la información para continuar en otro momento. En este caso, al volver a entrar será necesario hacerloclicando "Acceder a la solicitud guardada y no finalizada", Tal y como se explica en el punto 1.2

| licitud de transport escolar curs      |                                                                              |  |
|----------------------------------------|------------------------------------------------------------------------------|--|
|                                        |                                                                              |  |
| Registra't                             |                                                                              |  |
| Accedir a la sol·licitud guard         | ada i no finalitzada 🔺                                                       |  |
| Si ja està registrat i vol continuar a | mb la sol·licitud, iniciì sessió amb el seu correu electrònic i contrasenya: |  |
| Usuari (correu electrònic):            |                                                                              |  |
| Contrasenya:                           |                                                                              |  |
|                                        |                                                                              |  |

Hay que recordar que una vez enviada y firmada la solicitud ya no podrá modificarla.